## How to re-register your organization on ManeSync

- 1. Login to ManeSync at the website manesync.tamuc.edu
  - a. On the home page click on sign-in
  - b. On the next page, click on TAMUC SSO
  - c. If it is your first time logging in, you will need to answer some onboarding questions.
- 2. After getting logged in, on the ManeSync homepage, click on Groups on the top of the page. A list of organizations will pop up.
- 3. Click on the blue button that says "All Groups". This will take you to the organization directory.
- 4. On the organization directory, click on the blue button next to your organization that says "Group Re-Registration".
- 5. On the next page you will need to enter information including membership benefits, mission, constitution, officers, and members (minimum of 4)
  - a. Click next once this is filled out. If you need to save and get the information you can save a draft and come back to this.
- 6. On the next page you will need to complete contact information for the organization, upload your EIN, and upload your organization roster (there is a roster template on the registration).
  - a. The roster must have CWIDs and student leomails included!
  - b. Click next once this page is filled out.
- 7. On the next page, you will need to answer the 2 questions.
  - a. For events, please write all the events your organization has hosted the past year.
  - b. For how your organization relates to the TAMUC mission, explain why your organization is important and how it accomplishes the mission of TAMUC.
- 8. Once you have answered all the questions, click submit.
  - a. The registration will be reviewed and marked approved if completed correctly.
    - i. If not, then it will be marked requires modification and you will receive an email with changes that need to be made.